## KUBID Kunden-APP

Anleitung zum Download

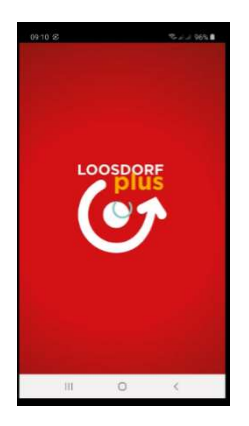

Willkommen zur Anleitung zum Download der LOOSDORFplus App, am Beispiel für Android.

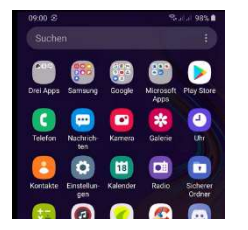

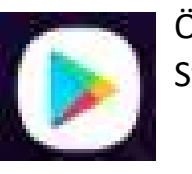

Öffnen Sie durch Klick auf dieses Symbol den Play Store.

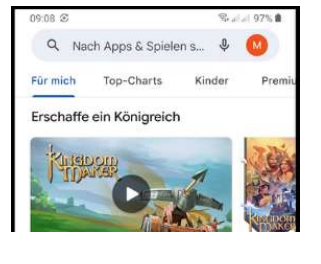

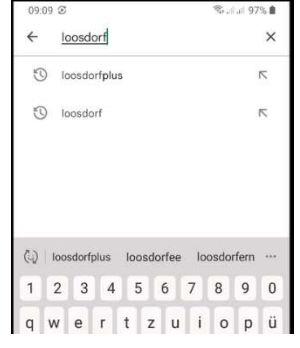

Geben sich in der Suchzeile "Loosdorf plus" oder "Kubid" ein.

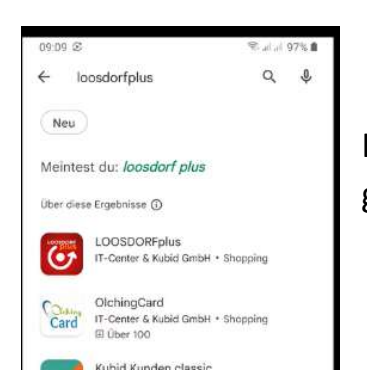

Klicken Sie auf das Symbol von LOOSDORFplus - gegebenenfalls etwas länger gedrückt halten.

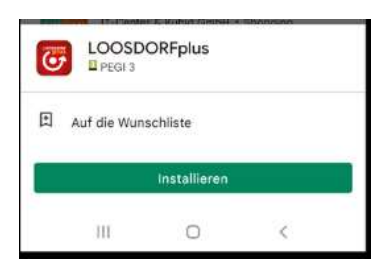

Klicken Sie auf "Installieren" – und der Installationsvorgang beginnt.

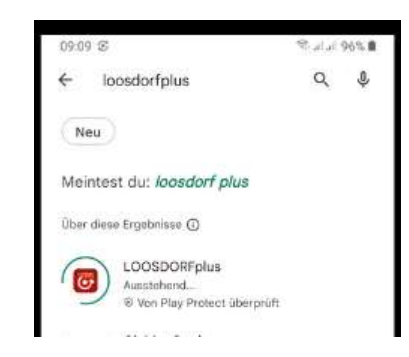

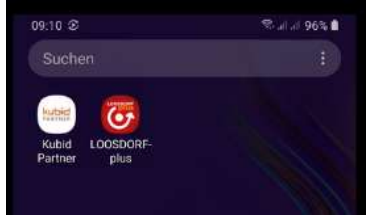

Nach Abschluss der Installation scheint die App in Ihrer App Übersicht auf.

Öffnen Sie die LOOSDORFplus App durch Klick auf das Symbol.

| LOOSDORF<br>DIVIS                   |                                      |
|-------------------------------------|--------------------------------------|
| Mein<br>LOOSDORFplus<br>Benutzemame |                                      |
| Passwort                            | 35                                   |
| Anmelden                            |                                      |
| Passwort vergessen?                 |                                      |
| (Neu registrieren)                  |                                      |
| Loosdorf 2                          | Raiffeiseebenk<br>Region Schalloburg |
| III 0                               | <                                    |

Es erscheint die Anmeldemaske. Als neuer Benutzer müssen Sie sich zuerst neu registrieren.

Klicken Sie dazu auf – "Neu registrieren"

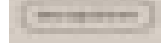

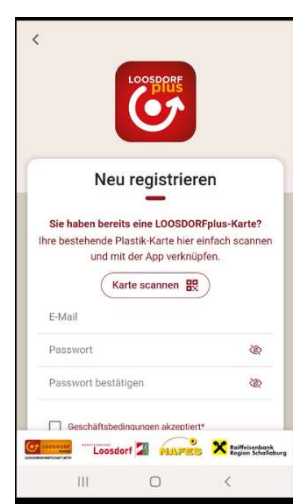

Wenn Sie bereits eine physische LOOSDORFplus Karte besitzen, können Sie durch Klick auf

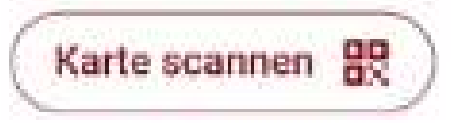

Den QR-Code Ihrer Karte scannen und so die Registrierung sofort abschließen.

Anderenfalls gehen Sie wie folgt vor:

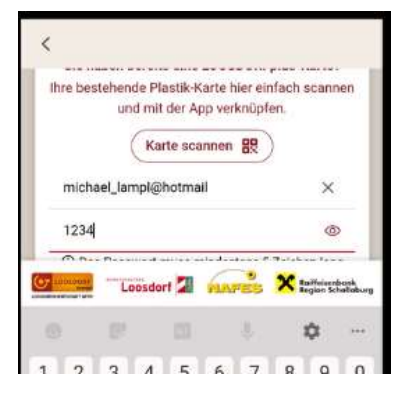

Geben Sie Ihre E-Mail Adresse ein und anschließend ein Passwort – dieses muss mindestens 5 Zeichen aufweisen.

Bestätigen Sie das Passwort durch nochmalige Eingabe.

## Geschäftsbedingungen akzeptiert\* Datenschutzbestimmungen akzeptiert\* Immer informiert bleiben Ich bin einverstenden und willige ein, dass die zuvor angegebenen Daten werblich zu meiner information über Aktionen, Produkte und Dienstleistungen des Vertragspartners und dessen Akzeptanzbetriebe genutzt werden dürfen (Newsletter, etc.). Eine Abmeldung ist jederzeit möglich. Registrieren

Nun setzten Sie durch Klick auf das entsprechende Kästchen ein Häkchen zum Zeichen, dass Sie die Geschäftsbedingungen und die Datenschutzerklärung akzeptieren.

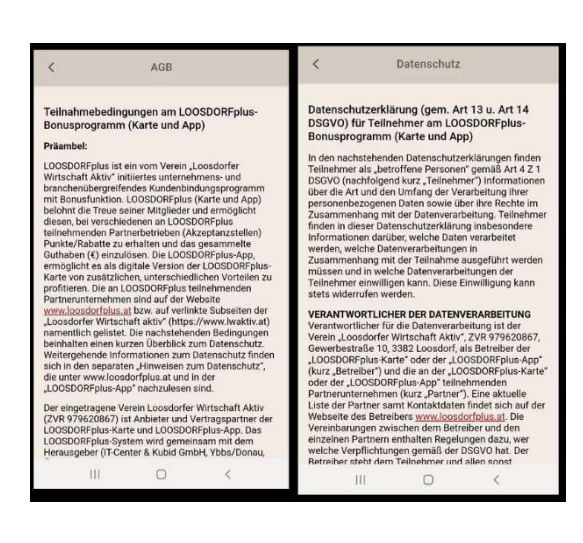

Nachdem Sie das jeweilige Häkchen gesetzt haben, erscheint das entsprechende Dokument – bitte lesen Sie dieses sorgfältig und zum Zeichen Ihrer Akzeptanz klicken auf das Zurückzeichen

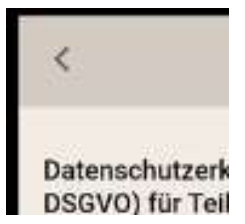

Mit Klick auf –

Registrieren

oben links.

Schließen Sie den Registrierungsvorgang ab.

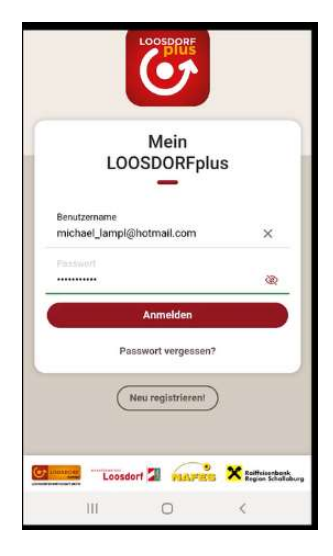

Nun Können Sie sich mit Ihren definierten Zugangsdaten bei der LOOSDORFplus App anmelden.

Sollten Sie einmal Ihr Passwort vergessen können Sie über einen Klick auf "Passwort vergessen?" jederzeit ein neues Passwort generieren.

Passwort vergessen?

Sie werden dann auf eine neue Seite umgeleitet. Hier bestätigen Sie dass Sie ein neues Passwort setzen möchten und erhalten dann an Ihre E-Mail Adresse folgende Nachricht (natürlich mit Ihrer E-Mail Adresse):

## Lieber LOOSDORFplus Kunde,

Sie möchten ein neues Passwort für Ihren Zugang setzen?

E-Mail-Adresse: michael lampl@hotmail.com

Passwort neu setzen

Mit freundlichen Grüßen Ihr Team der LOOSDORFER Wirtschaft Aktiv

Klicken Sie nun erneut auf "Passwort neu setzen" und geben dann Ihr neues Passwort zur Bestätigung 2-mal ein.